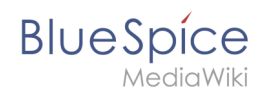

# 2.4 Manual:Semantic MediaWiki/Examples/Customer data /Form edit mode

A quality version of this page, approved on 7 January 2021, was based off this revision.

With the page *Special:CreateCategory*, we now connect the category *Customer data* with the form *Customer data*.

This adds a **form edit link** to all pages that use the **template** *Customer data*. Additionally, it makes it possible to list pages that include customer data all throughout the wiki.

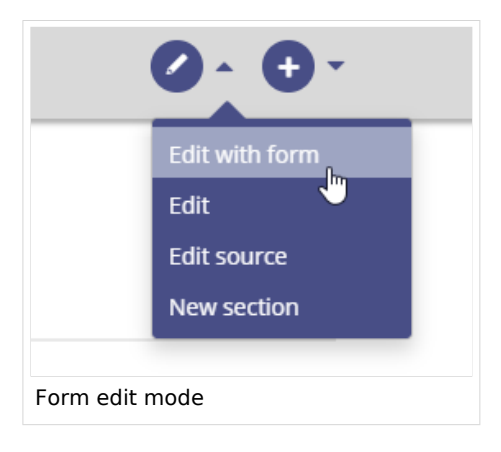

## Activating the form edit mode

| Create a category | Forms         |
|-------------------|---------------|
| Create a class    | Run query     |
| Create a form     | Start of form |
| Create a property | Templates     |
| Create a template |               |

Enter the category name you chose in step "Create template". In our case, this is the category *Customer data* (1). Select the form *Customer data* (2). Click *Save page* (3).

#### Manual:Semantic MediaWiki/Examples/Customer data/Form edit mode

| ustomer data 1                                 |                            |   |  |
|------------------------------------------------|----------------------------|---|--|
| ault form: Customer data                       | ✓ 2                        |   |  |
| ke this a subcategory of a<br>ave page Preview | other category (optional): | ~ |  |
| Associate category an                          | d form                     |   |  |

The category page *Customer data* is now associated with the form *Customer data*.

| Category: Customer data<br>⊘ No categories assigned | Page 🔻 Discussion                |
|-----------------------------------------------------|----------------------------------|
|                                                     |                                  |
| Customer data                                       | () Help                          |
| ④ Last edited one second ago by MLR                 | ជំ Watch 🛈 No status information |
| Unreviewed pages   Pending changes                  |                                  |
| This category uses the form Customer data.          |                                  |
| Pages in category "Customer data"                   |                                  |
| Hallo Welt GmbH                                     |                                  |
|                                                     |                                  |
|                                                     |                                  |

As a result, all pages that contain the template Customer data now have a form edit link available.

BlueSpice

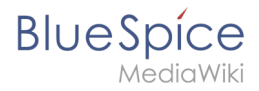

#### Manual:Semantic MediaWiki/Examples/Customer data/Form edit mode

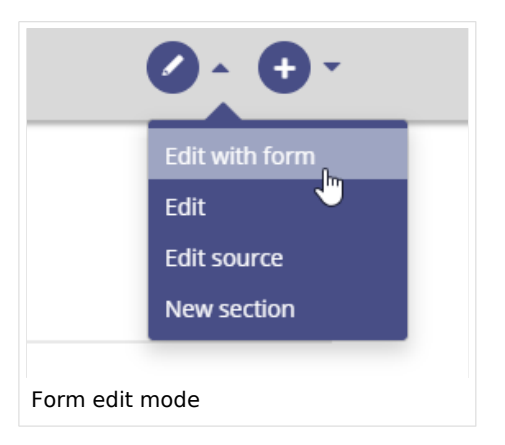

**Note:** If you do not want to use a category to make the "form edit" option available on a page, you can also associate the form with a namespace or simply add the form reference directly to the template. For more information see the instructions on mediawiki.org

### Related info

- Styling the template
- Query the collected data
- Naming conventions for semantic elements
- Video tutorials for Semantic MediaWiki